## インフルエンザ予防接種のご案内

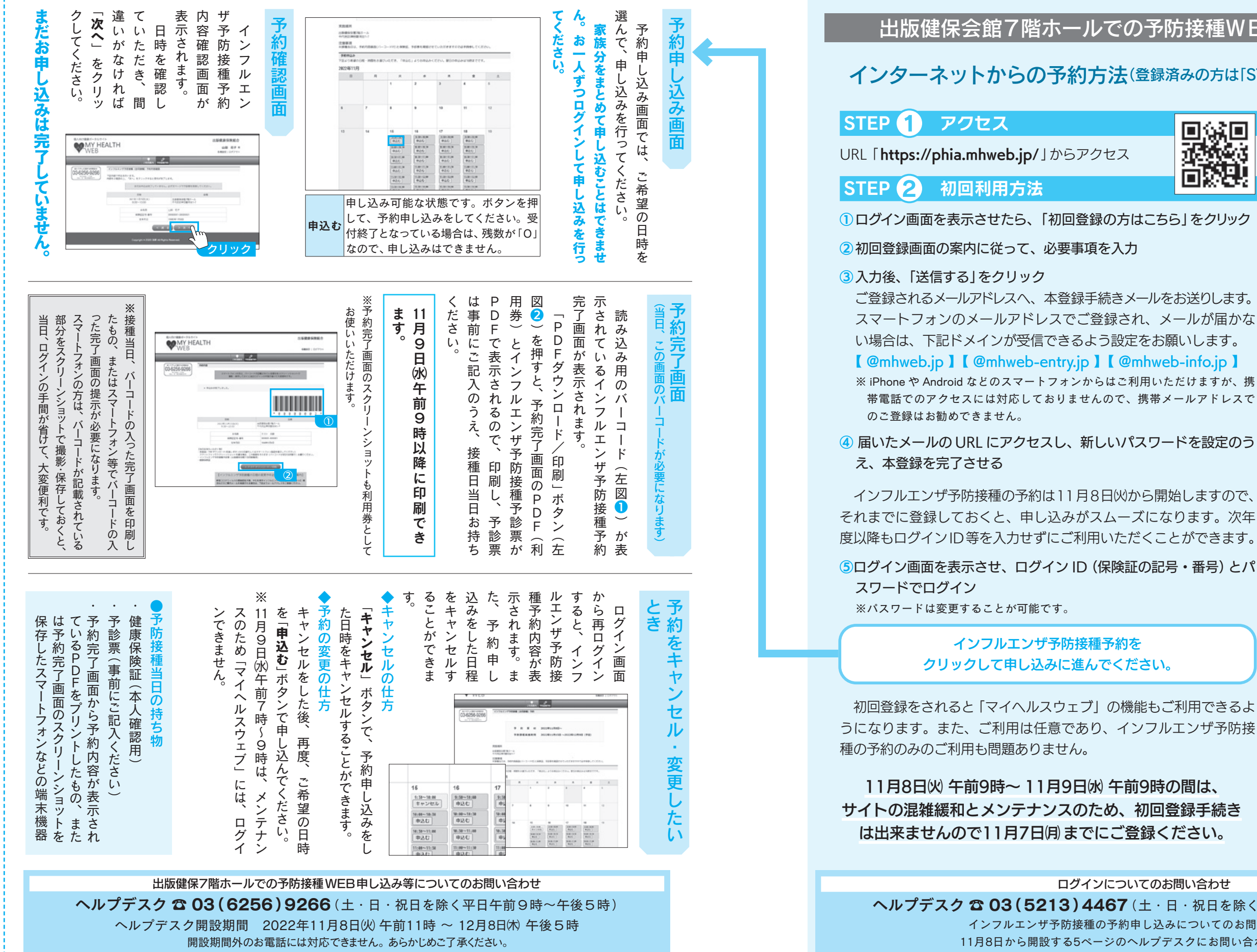

## い場合は、下記ドメインが受信できるよう設定をお願いします。 [@mhweb.jp][@mhweb-entry.jp][@mhweb-info.jp] ※ iPhone や Android などのスマートフォンからはご利用いただけますが、携 帯電話でのアクセスには対応しておりませんので、携帯メールアドレスで のご登録はお勧めできません。

④ 届いたメールの URL にアクセスし、新しいパスワードを設定のう え、本登録を完了させる

インフルエンザ予防接種の予約は11月8日 いから開始しますので、 それまでに登録しておくと、申し込みがスムーズになります。次年 度以降もログインID等を入力せずにご利用いただくことができます。

5ログイン画面を表示させ、ログイン ID (保険証の記号・番号) とパ ※パスワードは変更することが可能です。

## インフルエンザ予防接種予約を クリックして申し込みに進んでください。

初回登録をされると「マイヘルスウェブ」の機能もご利用できるよ うになります。また、ご利用は任意であり、インフルエンザ予防接 種の予約のみのご利用も問題ありません。

## 11月8日(火) 午前9時~11月9日(水) 午前9時の間は、 サイトの混雑緩和とメンテナンスのため、初回登録手続き は出来ませんので11月7日月までにご登録ください。

ログインについてのお問い合わせ

インフルエンザ予防接種の予約申し込みについてのお問い合わせは、

11月8日から開設する5ページのヘルプデスクにお問い合わせください。

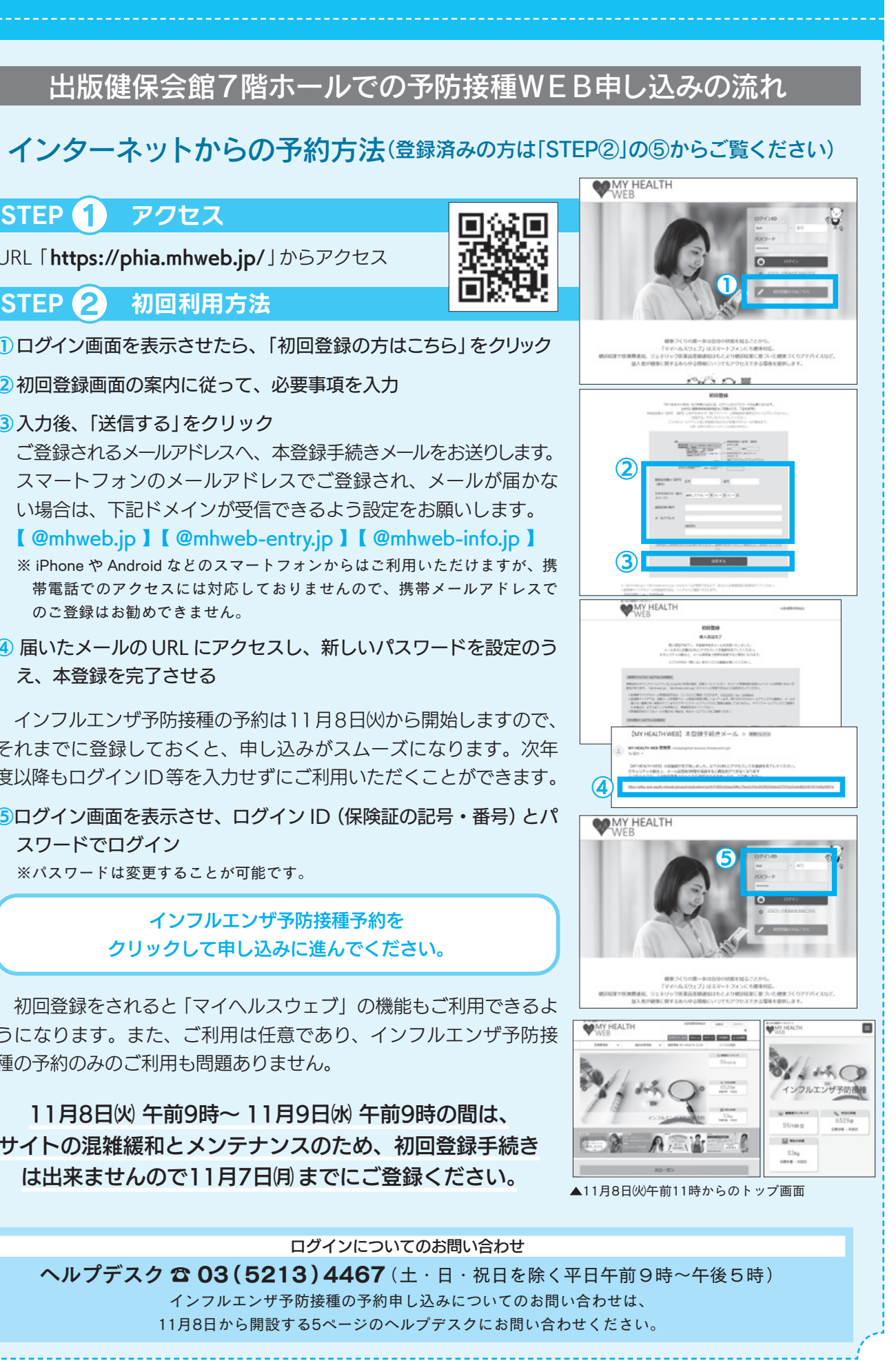